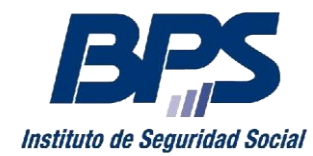

#### Comunicado R 32/2018

### Asistencia al Contribuyente

Octubre/2018

## **INSTRUCTIVO**

## Ingresar Declaración Jurada de No Pago

Esta funcionalidad permite la presentación de la Declaración Jurada de No Pago con firma electrónica avanzada.

#### 1. Acceso al servicio

Se accede desde www.bps.gub.uy a través del servicio <u>Ingresar Declaración Jurada</u> <u>de No Pago</u>.

| Portal de Servicios en Línea                                          | Inicio Información sobre los Servicios en Línea Catálogo de Servicios                                                                                                    |  |
|-----------------------------------------------------------------------|----------------------------------------------------------------------------------------------------|--|
| Inicio Información sobre los Servicios en Línea Catálogo de Servicios | Todos los Servicios en Línea                                                                                                    |  |
| Buscar un servicio                                                    | Perfik Todos los perfiles   Tema: Apontes y pagos  Consulto aportos do amoreco o                                                                                                    |  |
| ¿Qué servicio desea buscar?                                           | Permite a los usuarios habilitados acceder a la información contributiva de empresas: obligaciones<br>del mes, saldo de obligaciones anteriores, determinaciones tributarias (avalicos), facilidades de pago<br>(convenios), créditos (pagos a cuenta) y listado de pagos realizados.                                                                                             |  |
| Buscar                                                                | Emisión de facturas - empresas sin dependientes y servicio doméstico<br>Mediante esta funcionalidad los tináares y representantes de Servicio Doméstico y Empresas sin<br>dependientes (unipersonales, sociedades de hecho y sociedades personales con contrato), pueden<br>emitir la factura correspondiente a sus obligaciones mensuales ingresando sus datos identificatorios. |  |
|                                                                       | Facturación y pagos 🔒                                                                                                    |  |
|                                                                       | Este servicio permite a los usuarios habilitados realizar consultas y solicitar facturas de obligaciones<br>tanto de CESS como IRPS, eais como unitar ac reletions vigentes y realizar pagos con Certificados de<br>Crédito Electrónicos (CCE) de DGI para la cancelación de CESS.                                                                                                |  |
|                                                                       | Ingresar Declaración Jurada de No Pago G<br>Permite la presentación de la declaración Jurada de No Pago firmada electrónicamente:                                                                                                    |  |

Es requisito para acceder al servicio, tener usuario personal debiendo ser,

- > Titular de empresa unipersonal o sociedad de hecho
- Representante con las siguientes facultades:
  - Todas las Facultades
  - Otorgar Declaración
  - Declaración en Nominada
- > Usuario con permisos delegados de "Declaraciones y facturación (RNOM)".

#### 2. Uso del servicio

Previamente se debe descargar la declaración jurada mediante la opción "Solicitar Factura o Declaración Jurada de No Pago" en el servicio <u>Emitir facturas, declaración</u> jurada de no pago y pagar aportes (ver <u>Instructivo</u>), obteniendo el documento que contiene la firma electrónica de BPS.

El documento debe ser firmado electrónicamente por el titular de la empresa Unipersonal, socio de Sociedad de Hecho o por el representante con "todas las facultades" u "otorgar declaración". Se recomienda guardar el documento en un lugar con fácil acceso en el PC u otro dispositivo.

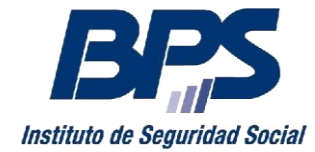

# Banco de Previsión Social Asesoría Tributaria y Recaudación

#### Comunicado R 32/2018

Mediante el botón "Seleccionar archivo" se elige el documento, guardado previamente, el cual debe tener la firma electrónica avanzada.

El titular o representante podrá firmar la DJNP con:

- Cédula electrónica expedida por Ministerio del Interior (requiere lector de chip) y pin respectivo.
- Certificado de firma electrónica, expedido por Correo Uruguayo o Abitab, que requiere del token que se brinda al momento de adquirir el certificado.

Se debe finalizar seleccionando el botón "Presentar".

| Ingresar Declaración Jurada de No Pago<br>Permite la presentación de la Declaración Jurada de No Pago firmada electrónicamente. |                                                                                                    |  |
|----------------------------------------------------------------------------------------------------|----------------------------------------------------------------------------------------------------|--|
|                                                                                                    | Seleccionar archivo de DJNP firmada                                                                                                    |  |
|                                                                                                    | (i) Recuerde: La DJNP debe contener la firma electrónica avanzada del titular o representante habilitado para la empresa. Esta transacción genera el valor de un timbre profesional, que será emitido en la próxima factura de obligaciones. |  |
|                                                                                                    | Seleccionar archivo Archivo no seleccionado                                                                                                    |  |
|                                                                                                    | Presentar                                                                                                    |  |
|                                                                                                    | Cancelar                                                                                                    |  |

Cuando quede ingresada la DJNP en BPS, se despliega el siguiente mensaje:

| Ingresar Declaración Jurada de No Pago<br>Permite la presentación de la Declaración Jurada de No Pago firmada electrónicamente. |                                                                                                    |                                                                                                    |  |
|----------------------------------------------------------------------------------------------------|----------------------------------------------------------------------------------------------------|----------------------------------------------------------------------------------------------------|--|
|                                                                                                    | Operación exitosa     Declaración Jurada de No Pago presentada con éxito                                                                                  |                                                                                                    |  |
|                                                                                                    | Contribuyente:<br>Empresa:<br>Denominación Empresa:<br>Tipo Aportación:<br>Nro Referencia:<br>Vencimiento:<br>Fecha de presentación:<br>Tipo:<br>Período: | 1234567891011<br>0000001234567<br>Empresa<br>1 - Industria y Comercio<br>987654321<br>29/08/2018<br>29/08/2018 10:10:09<br>DNP Total<br>12/2005 - 12/2005 |  |
|                                                                                                    | Imprimir Comprobante<br>Volver a la Página Principal                                                                                                    |                                                                                                    |  |

Por consultas dirigirse a través del servicio en línea "Consúltenos", seleccionando el tema: "Empresarios" Motivo: "Recaudación\_Mesa de Ayuda".